# MANUAL

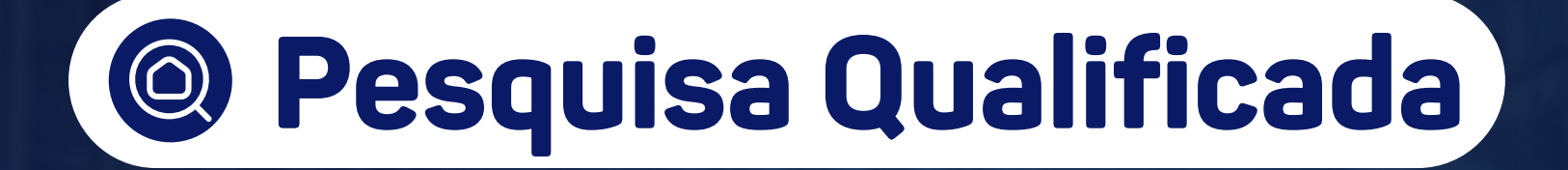

.•.ONI

Operador Nacional do Sistema de Registro Eletrônico de Imóveis

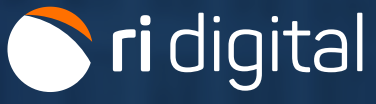

## APRESENTAÇÃO

O serviço de Pesquisa Qualificada (Pesquisa de Bens) é a busca de bens imóveis e outros direitos reais registrados em determinado número de CPF ou CNPJ em uma base compartilhada pelos Cartórios de Registro de Imóveis do Estado.

A pesquisa abrange apenas os registros feitos a partir de 1º de janeiro de 1976. Os registros anteriores a essa data são chamados de "transcrições" e não serão objeto de busca.

Utilize o guia a seguir para realizar a Pesquisa Qualificada.

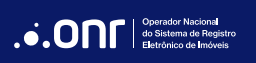

### ÍNDICE

| 1. Acesso ao site       | 4  |
|-------------------------|----|
| 2. Novo Pedido          | 7  |
| 3. Imprimir o Resultado | 15 |

#### 1. ACESSO AO SITE

Acesse o site <u>https://ridigital.org.br</u>. Após, selecione **SERVIÇOS** e clique em **PESQUISA QUALIFICADA**.

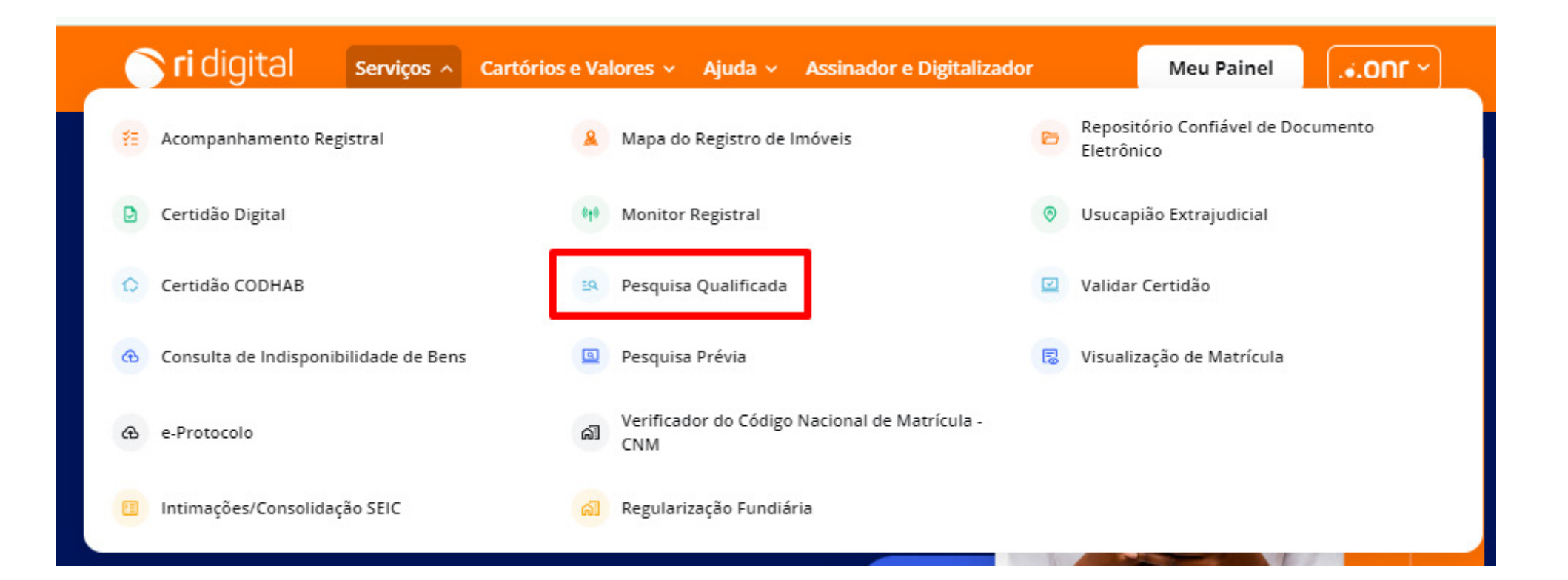

Realize o login através dos ícones sinalizados abaixo:

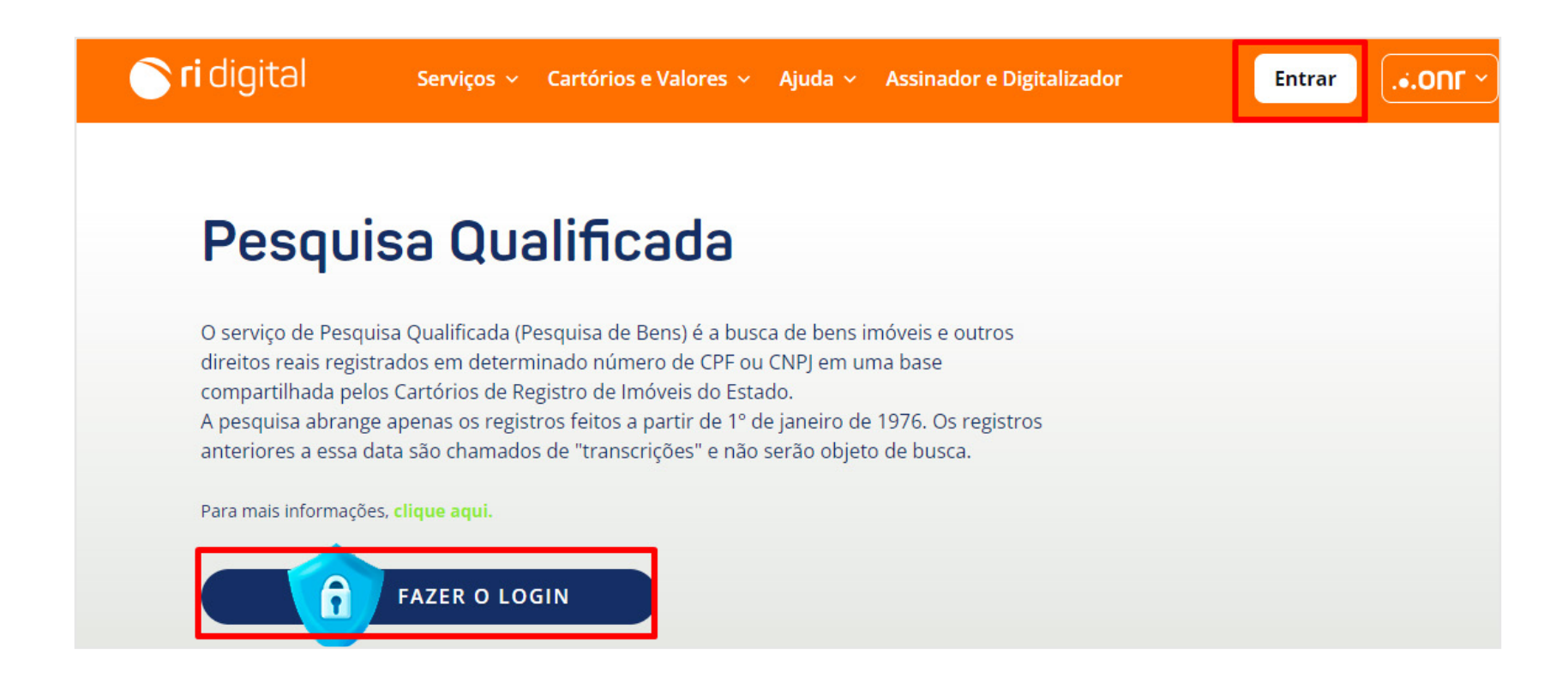

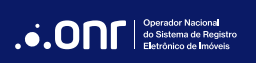

Para utilizar esse serviço, é necessário fazer o acesso com **Certificado Digital** do tipo A1 ou A3, **Gov.br** OU **IdRC**.

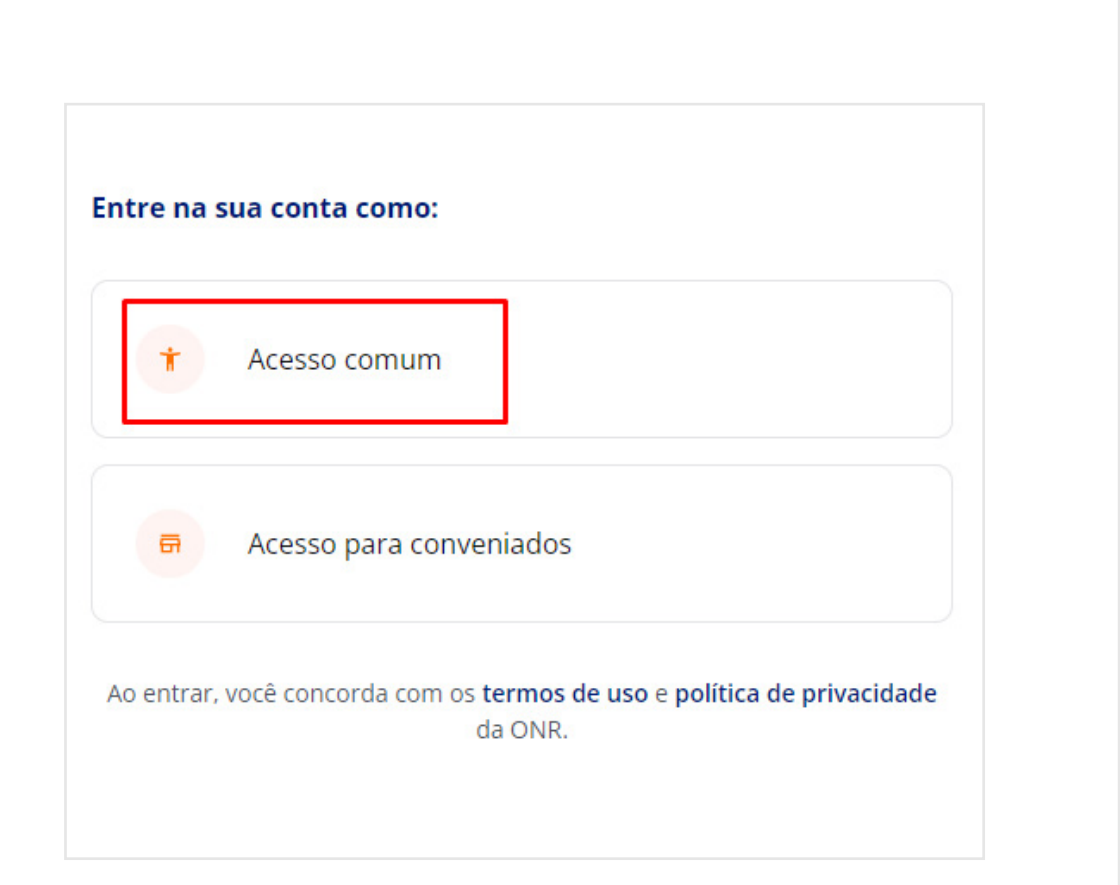

| * Acesso comum                                                          | Trocar           |
|-------------------------------------------------------------------------|------------------|
| E-mail                                                                  |                  |
| 🔒 Senha                                                                 | Ø                |
| Lembre-se de mim                                                        | Esqueci a senha  |
| Entrar                                                                  |                  |
| Não tem uma conta? Cr                                                   | ie uma conta     |
| Ou entre com                                                            | 1                |
| Entrar com certificado Digital                                          | ନ୍ଦ୍ର            |
|                                                                         |                  |
| Entrar com certificado em nuvem                                         | @                |
| Entrar com certificado em nuvem                                         | (A)              |
| Entrar com certificado em nuvem<br>Entrar com gov.br<br>Entrar com IDRC | Govebr<br>govebr |

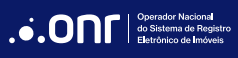

#### 2. NOVO PEDIDO

Através do menu rápido, selecione a opção desejada e clique em

Novo Pedido

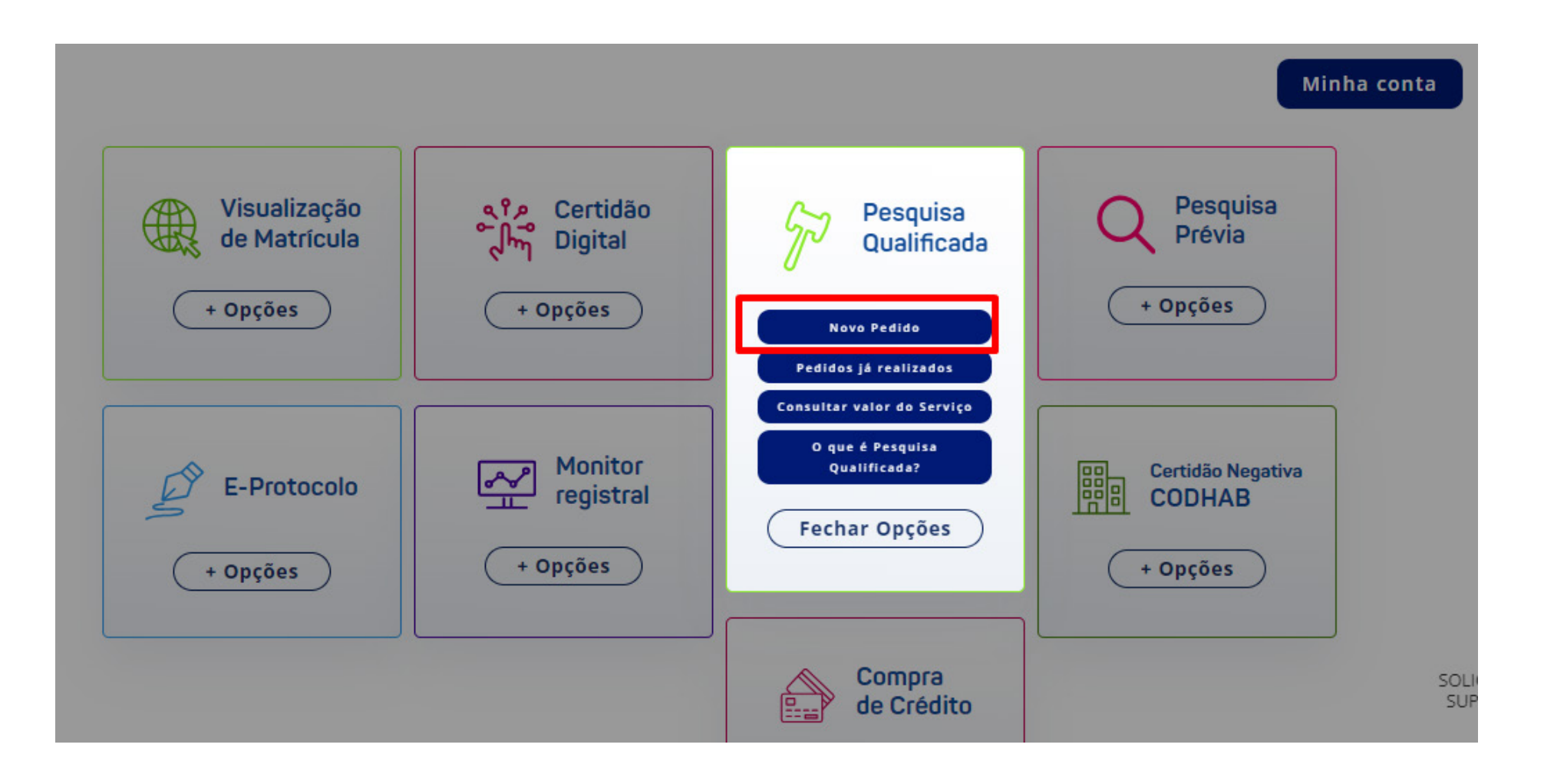

O sistema apresentará a mensagem abaixo. Se estiver de acordo, clique em

PROSSEGUIR

Caso precise consultar o valor do serviço, clique em 🕴

CONSULTA DE VALORES

Para realizar um pedido de Pesquisa Qualificada é necessário ter créditos, verifique em Consulta de Valores > Valores dos Serviços, o valor das Custas e Emolumentos do Cartório que deseja fazer o pedido, e após realize a compra de créditos necessário para realizar o pedido.

Li, e estou ciente.

Consulta de Valores

Prosseguir

Selecione o estado.

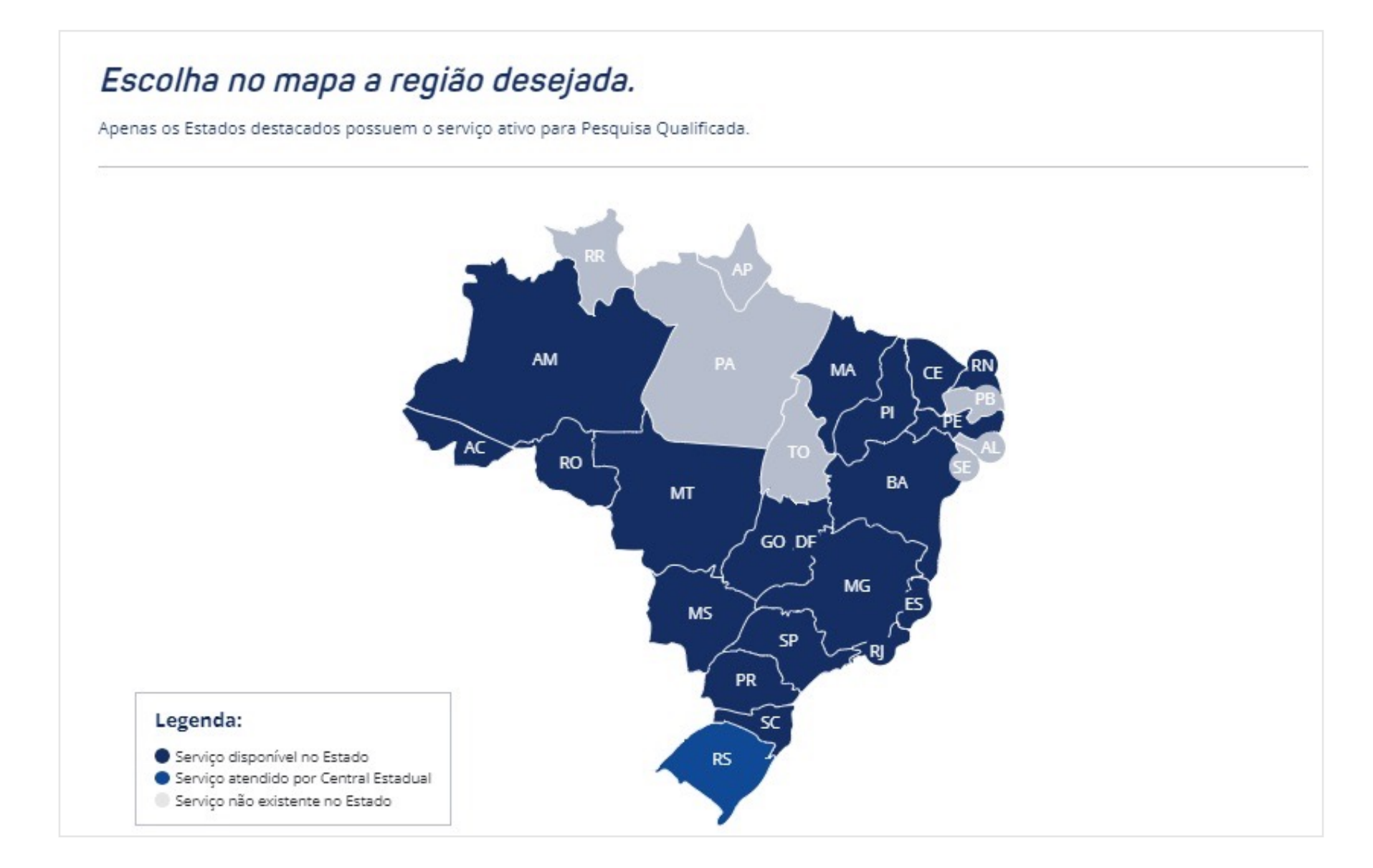

O sistema irá apresentar a mensagem abaixo. Caso queira prosseguir, clique em **CONTINUAR PEDINDO PESQUISA QUALIFICADA**.

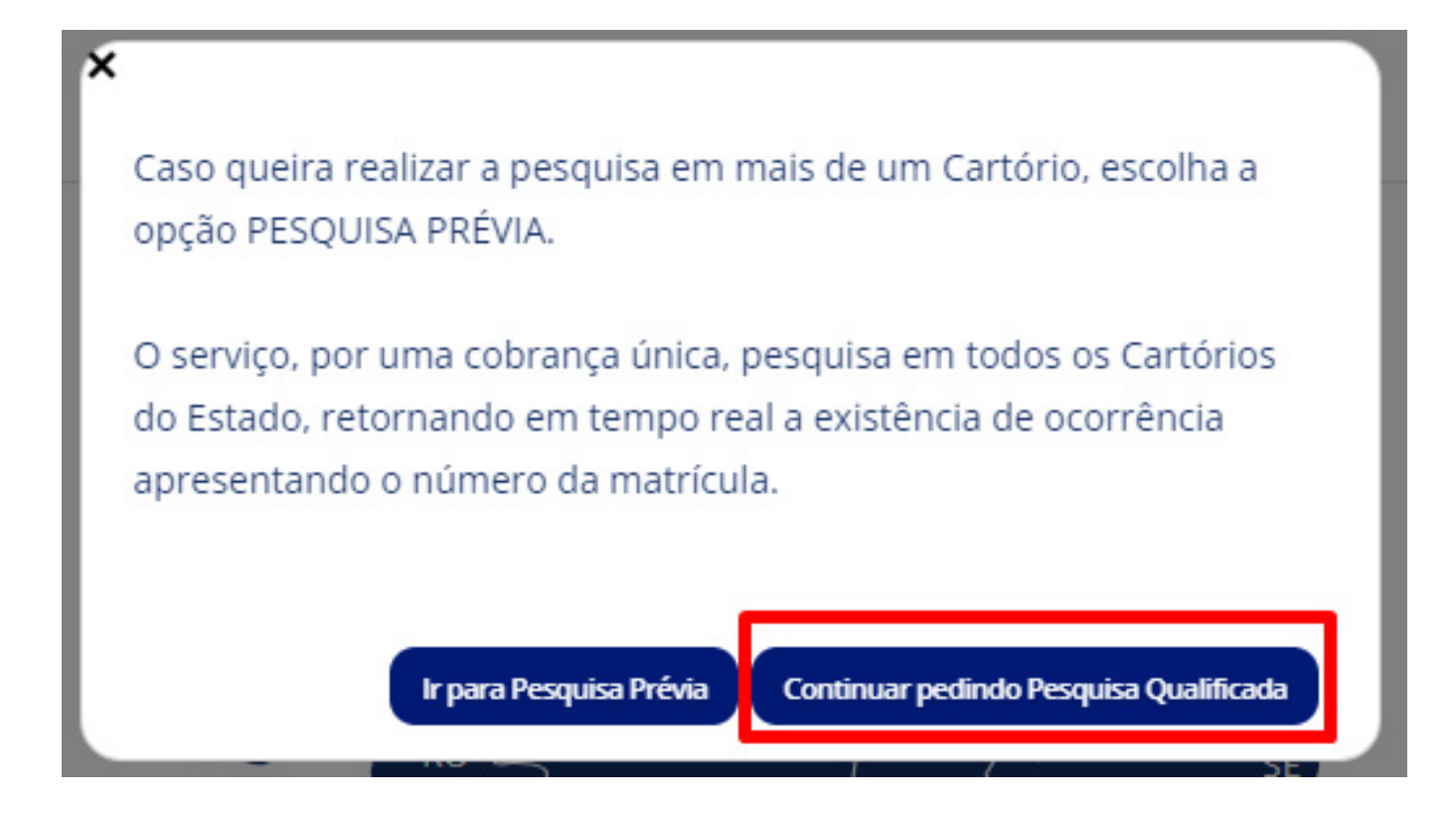

Leia as condições de uso. Caso esteja de acordo, clique em "*Li e concordo*" e, após, clique em 🧲

PROSSEGUIR

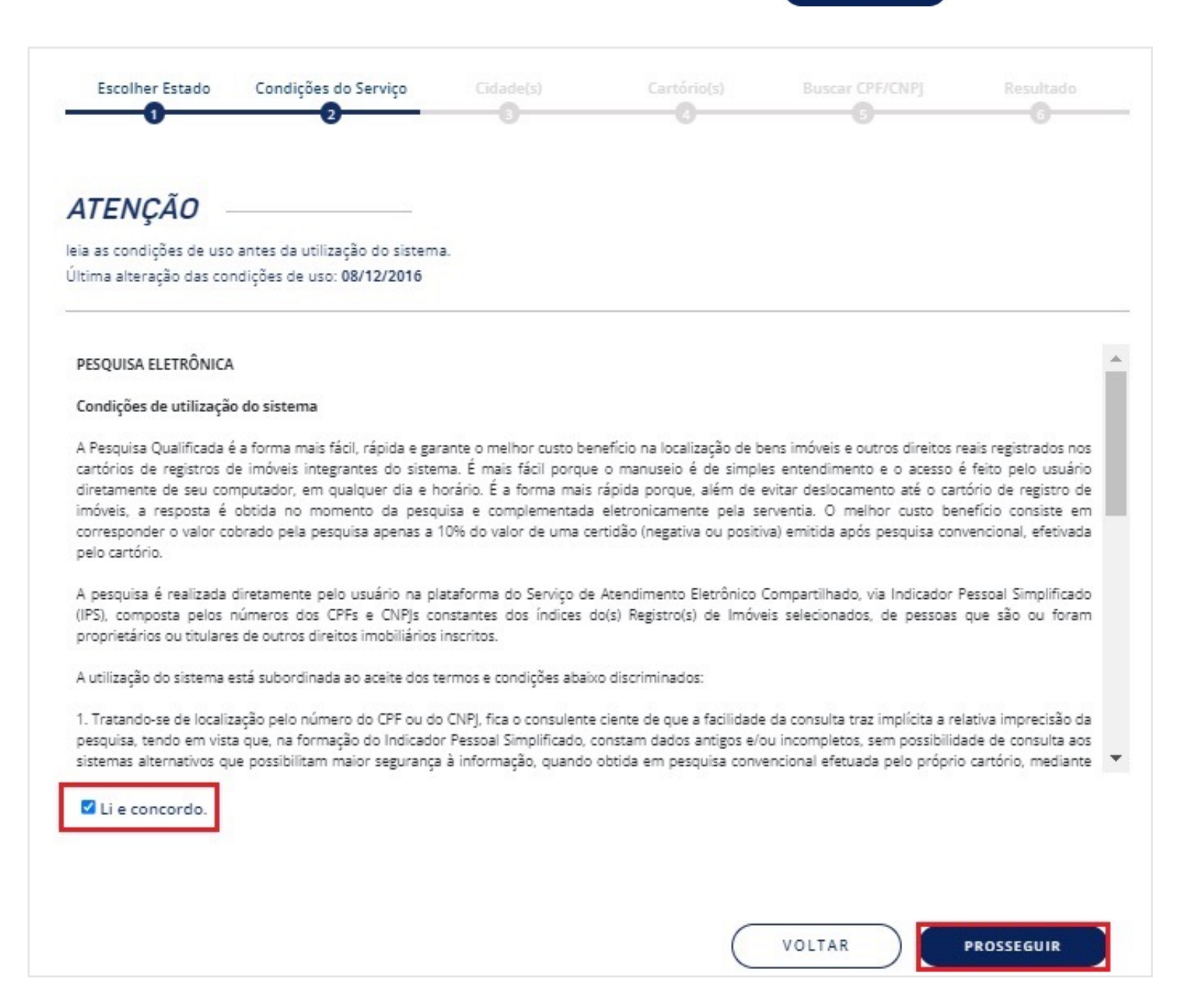

Selecione a(s) cidade(s) em que deseja realizar a pesquisa, marque "*Li, e estou ciente*" e clique em

PROSSEGUIR

| SÃO P/     ADAM/     AGUAÍ     ÁGUAS                | AULO - CAPITAL<br>ANTINA                                                                                                    |
|-----------------------------------------------------|----------------------------------------------------------------------------------------------------|
| ADAM/     ADAM/     AGUAÍ     ÁGUAS                 | ANTINA                                                                                                    |
| ADAM/     AGUAÍ     ÁGUAS                           |                                                                                                    |
| AGUAÍ     ÁGUAS                                     |                                                                                                    |
| ÁGUAS                                               | DE LINDÓJA                                                                                                    |
|                                                     | J DE LINDOIA                                                                                                    |
| AGUDO                                               | DS                                                                                                    |
|                                                     | ÓPOLIS                                                                                                    |
|                                                     | CANA                                                                                                    |
|                                                     | RO                                                                                                    |
|                                                     |                                                                                                    |
| <b>TENÇÃ(</b><br>consulta abrang<br>m relação aos d | <b>7!</b><br>ge as ocorrências registradas a partir de 1º de Janeiro de 1976 e não aponta eventuais títulos contraditórios em tramitação na serve<br>documentos consultados. |
| resposta aprese                                     | entada neste serviço não possui validade de certidão.                                                                                                    |

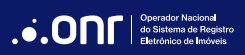

Escolha os cartórios em que deseja fazer a pesquisa e vá em

PROSSEGUIR

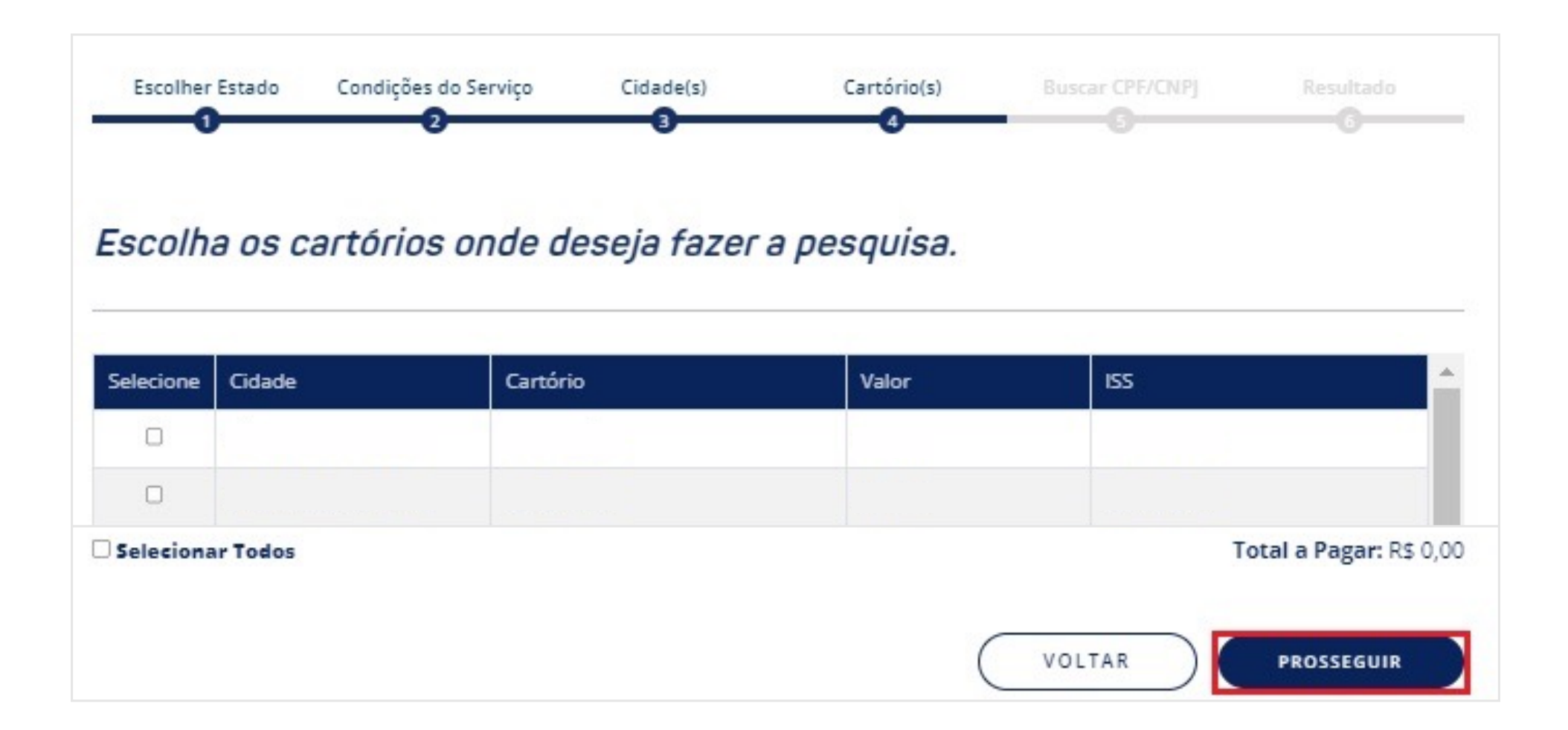

Informe o número do CPF/CNPJ a ser pesquisado, a finalidade da pesquisa, marque "**Não sou um robô**" e escolha se a pesquisa será somente para os *imóveis/direitos que o pesquisado seja proprietário/titular* ou se deseja que a pesquisa também retorne com os *imóveis já transferidos*.

|                                                                                                    | Condições do Serviço 2                                                                                                    | Cidade(s)                                                                                       | Cartório(s)                                    | Buscar CPF/CNPJ                                             | Resultado<br>G                     |
|----------------------------------------------------------------------------------------------------|----------------------------------------------------------------------------------------------------|-------------------------------------------------------------------------------------------------|------------------------------------------------|-------------------------------------------------------------|------------------------------------|
| Preencha os d                                                                                                    | campos para re                                                                                                    | ealizar a pes                                                                                   | quisa qualific                                 | cada                                                        |                                    |
| Indique o número do Cf                                                                                                    | PF/CNPJ a ser pesquisado                                                                                                    | 2:                                                                                              |                                                |                                                             |                                    |
| Informe a finalidade da p                                                                                                    | para pesquisa                                                                                                    | CARREGAR NOME                                                                                   | Nome do doo                                    | cumento inserido:                                           |                                    |
| Selecione o tipo de fir                                                                                                    | nalidade da pesquisa                                                                                                    |                                                                                                 |                                                |                                                             |                                    |
|                                                                                                    |                                                                                                    |                                                                                                 |                                                |                                                             |                                    |
| *Informe a finalidade da                                                                                                    | pesquisa para atender à                                                                                                    | Lei Geral de Proteção                                                                           | de Dados - LGPD (Prov                          | imento CNJ n. 134/2022, art                                 | t. 45, §3°).                       |
| *Informe a finalidade da<br>ADVERTÊNCIA: O titular o<br>finalidade (Provimento C                                                                             | pesquisa para atender à<br>dos dados pesquisados po<br>(NJ n. 134/2022, art. 50, Pa                                                                                                    | Lei Geral de Proteção<br>oderá solicitar ao ONR<br>trágrafo único).                             | de Dados - LGPD (Prov<br>informações relativas | imento CNJ n. 134/2022, art<br>à identificação do solicitar | t. 45, §3°).<br>nte e indicação da |
| *Informe a finalidade da<br>ADVERTÊNCIA: O titular o<br>finalidade (Provimento O<br>Não sou um robô                                                          | pesquisa para atender à<br>dos dados pesquisados po<br>NJ n. 134/2022, art. 50, Pa<br>REGAPTOHA<br>Prinzédate - Terrac                                                                     | Lei Geral de Proteção<br>oderá solicitar ao ONR<br>irágrafo único).                             | de Dados - LGPD (Prov<br>informações relativas | imento CNJ n. 134/2022, art<br>à identificação do solicitar | t. 45, §3º).<br>nte e indicação da |
| *Informe a finalidade da<br>ADVERTÊNCIA: O titular o<br>finalidade (Provimento O<br>Não sou um robô<br>©Informar somente os imóv<br>OInformar também os imóv | pesquisa para atender à<br>dos dados pesquisados po<br>(NJ n. 134/2022, art. 50, Pa<br>REGAPTORA<br>Prinzidade - Terma<br>veis/direitos que seja proprie<br>reis/direitos que foram transf | Lei Geral de Proteção<br>oderá solicitar ao ONR<br>trágrafo único).<br>tário/titular<br>ieridos | de Dados - LGPD (Prov                          | imento CNJ n. 134/2022, art                                 | t. 45, §3°).<br>nte e indicação da |

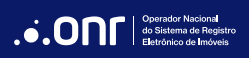

#### 3. IMPRIMIR O RESULTADO

O sistema apresentará o resultado da **Pesquisa Qualificada**. Caso queira imprimir o resultado, clique em **PROTOCOLO** 

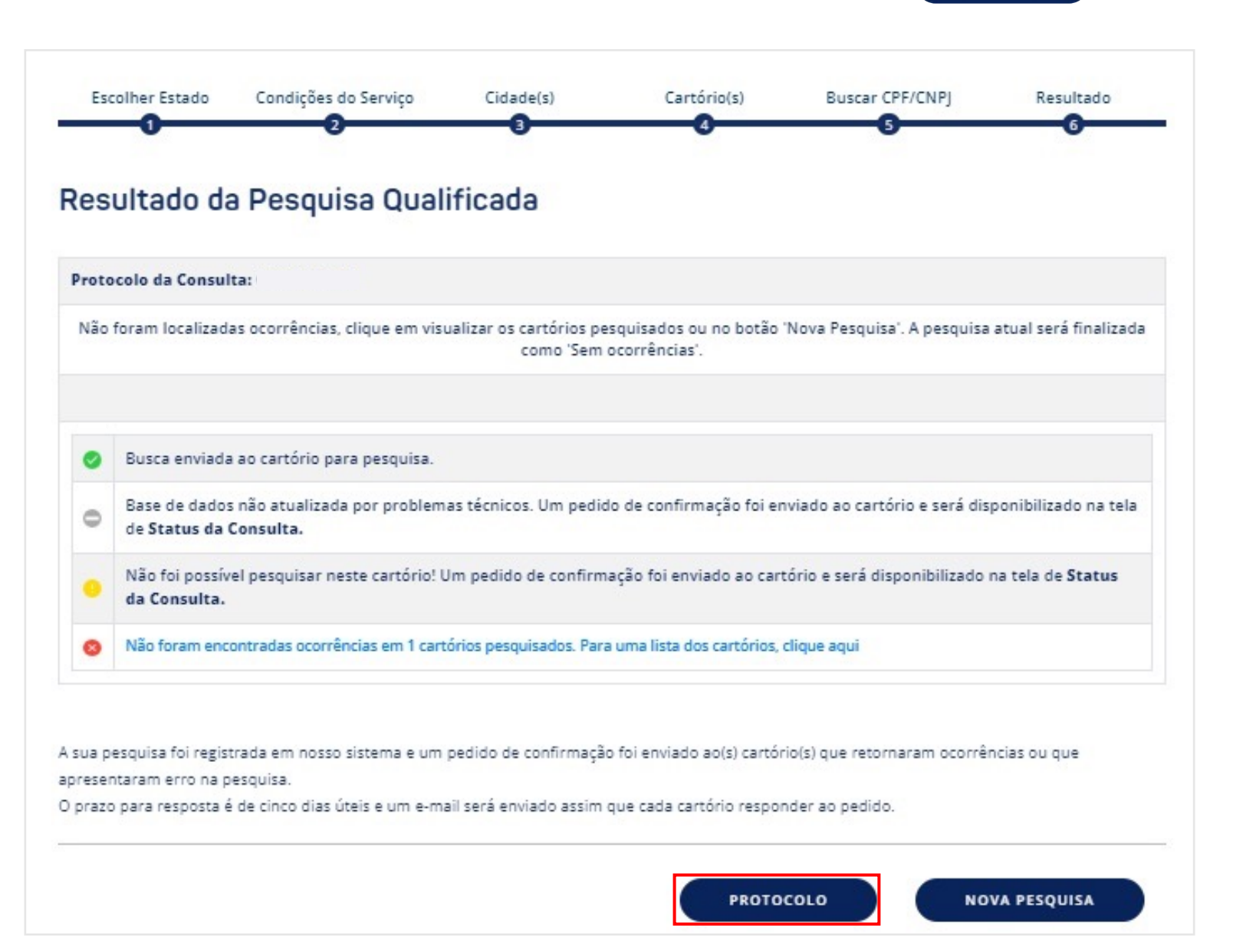

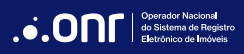

Para realizar a impressão, utilize o botão

CLIQUE PARA IMPRIMIR

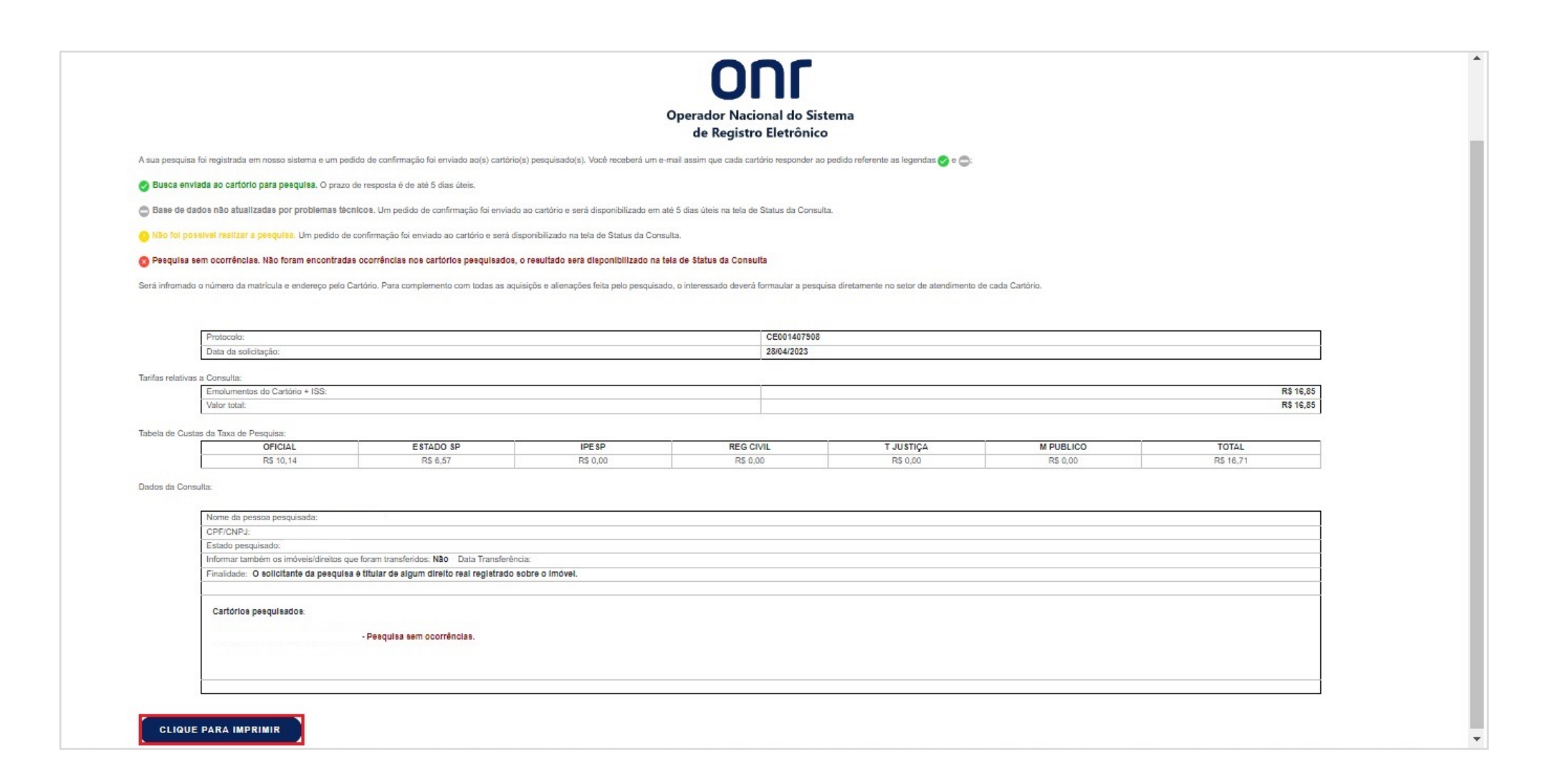

## DÚVIDAS?

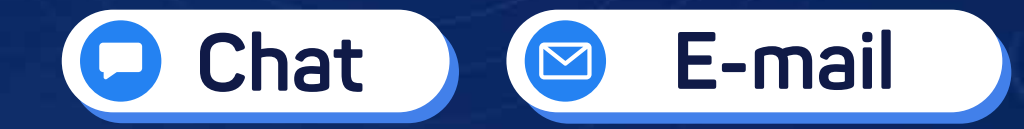

(11) 3195-2290

servicedesk@onr.org.br

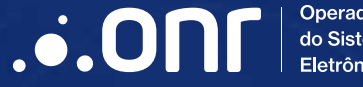

Operador Nacional do Sistema de Registro Eletrônico de Imóveis

Q SCS Quadra 9, S/N, Bloco A, Sala 1104 – Asa Sul – CEP: 70308-200 – Brasília/DF E-mail: servicedesk@onr.org.br - www.ridigital.org.br 507